## How to Pay

## an Invoice

## This training identifies how to pay an invoice on the IHCA member portal.

Portal Admins and Billing Contacts have access to manage their organizations and pay invoices. To get here please follow these instructions:

Step 1: Visit: <u>https://members.iowahealthcare.org/</u>

• Log into your account. Under "**My Profile**" select Organizations and click on the "**Manage**" button.

MEGAN STOULIL (ACCOUNTING) MY PROFILE

| 🗙 Overview 🛛 😰  | Account | 🛙 Organizations | 📜 Purchases                       |                                                                              |        |  |
|-----------------|---------|-----------------|-----------------------------------|------------------------------------------------------------------------------|--------|--|
| I Organizations |         |                 | Link Me to an Organization +      |                                                                              |        |  |
|                 |         |                 | [] to ] out of ] records ]        |                                                                              |        |  |
|                 |         |                 | NAME                              | RELATIONSHIP                                                                 | MANAGE |  |
|                 |         |                 | Accura Healthcare of Aurelia, LLC | Accura Healthcare of Aurelia, LLC is <b>Portal Admin (Facility)</b> of Megan | Manage |  |
|                 |         |                 |                                   | > Megan is Portal Admin of Accura Healthcare of Aurelia, LLC                 |        |  |
|                 | 1       |                 | 1                                 |                                                                              |        |  |
|                 |         |                 |                                   |                                                                              |        |  |

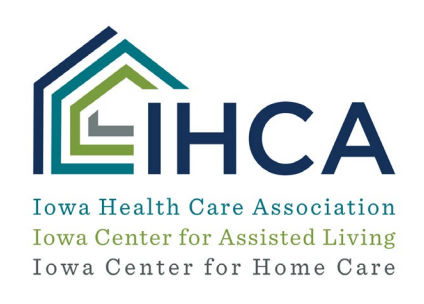

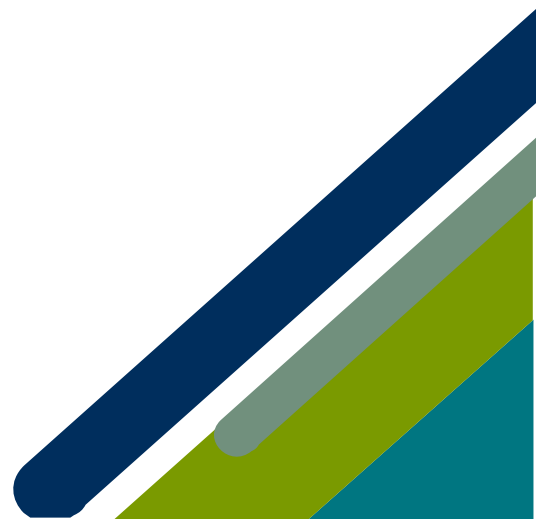

**Step 2:** Under the "**Overview**" tab of the organization, to the right you will click on the "**Make Payment**" button to view open invoices and to make a payment.

| 2012                                |                                                                        |                                                                                          |
|-------------------------------------|------------------------------------------------------------------------|------------------------------------------------------------------------------------------|
|                                     | UNPAID BALANCES                                                        | \$1,046.32                                                                               |
| 401 W 5th St                        | A                                                                      | s of: 1/14/2022 🔁                                                                        |
| ) Box 67<br>irelia, Iowa 51005-7712 | Make Payment >                                                         |                                                                                          |
| iited States                        |                                                                        |                                                                                          |
|                                     | -401 W 5th St.<br>2 Box 67<br>urelia, Iowa 51005-7712<br>urelid States | 401 W 5th St. Au<br>D Box 67<br>urelia, Iowa 51005-7712<br>Make Payment ><br>Didd States |

## Step 3: Make the proper selection and click "Next"

| PAYMENT WIZARD                                          |                                   |             |                   |
|---------------------------------------------------------|-----------------------------------|-------------|-------------------|
| 1<br>Customer                                           | 2<br>Open Orders/Invoices         | 3<br>Submit | 4<br>Confirmation |
|                                                         |                                   |             |                   |
| Select if this payment is for you or your organization. |                                   |             |                   |
| Pay For:                                                | Accura Healthcare of Aurelia, LLC | ~           |                   |

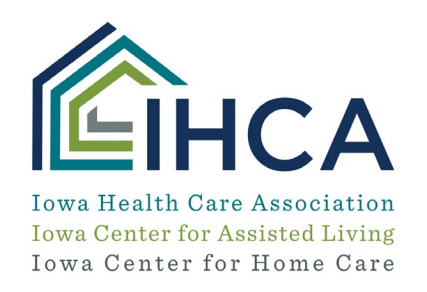

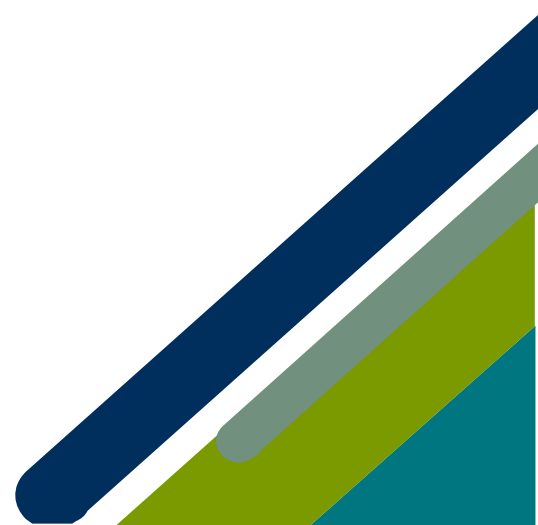

**Step 4:** From here you may select each order/invoice you like to make a payment for. You also can "**View Invoice**" for your records. When you are finished click "**Pay**".

| PAYMENT WIZARD                                                                                                    |                           |                                   |             |            |                    |              |  |
|----------------------------------------------------------------------------------------------------|---------------------------|-----------------------------------|-------------|------------|--------------------|--------------|--|
| 1<br>Customer                                                                                                    | 2<br>Open Orders/Invoices |                                   | 3<br>Submit |            | 4<br>Confirmation  |              |  |
| Accura Healthcare of Aurelia, LLC Megan Stoulil Start Over                                                                           |                           |                                   |             |            |                    |              |  |
| Search by Organization V Search by Organization Name Clear X                                                                         |                           |                                   |             |            |                    |              |  |
| Currency: *                                                                                                    | United States (USD)       |                                   | ¥           |            |                    |              |  |
| Show Balances For: * Accura Healthcare of Aurelia, LLC All primary individuals related to Accura Healthcare of Aurelia, LLC Q Search |                           |                                   |             |            |                    |              |  |
| SELECT ALL                                                                                                    | ORDER/INVOICE NUMBER      | CUSTOMER                          | MAIN ITEM   | BALANCE    | ORDER/INVOICE DATE | VIEW         |  |
|                                                                                                    | 9331                      | Accura Healthcare of Aurelia, LLC |             | \$1,046.32 | 1/13/2022          | View Invoice |  |

If you have questions about the new Member Portal, please email info@iowahealthcare.org.

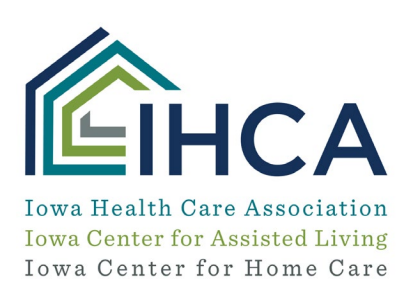

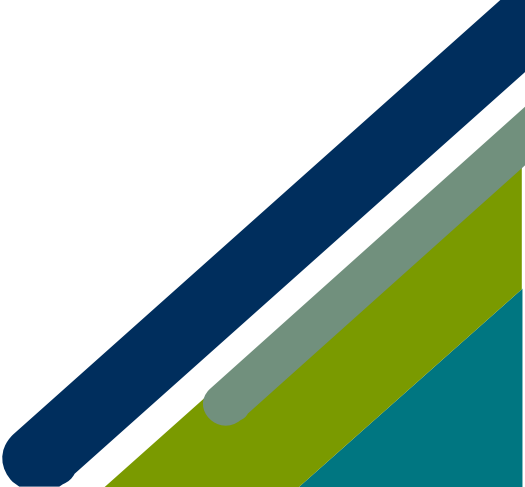